## Setting Browser to open PDFs in Adobe

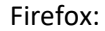

## **Open Firefox**

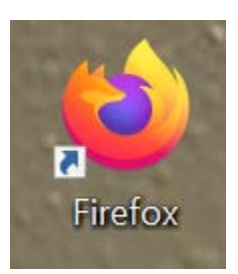

Type about:preferences in the Firefox Address Bar. This will bring up options.

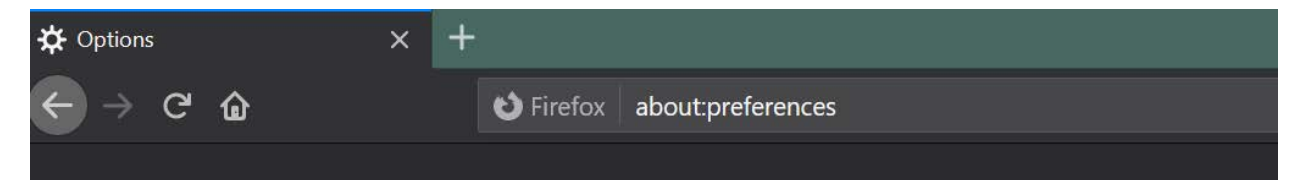

On the General Page, scroll down to Applications.

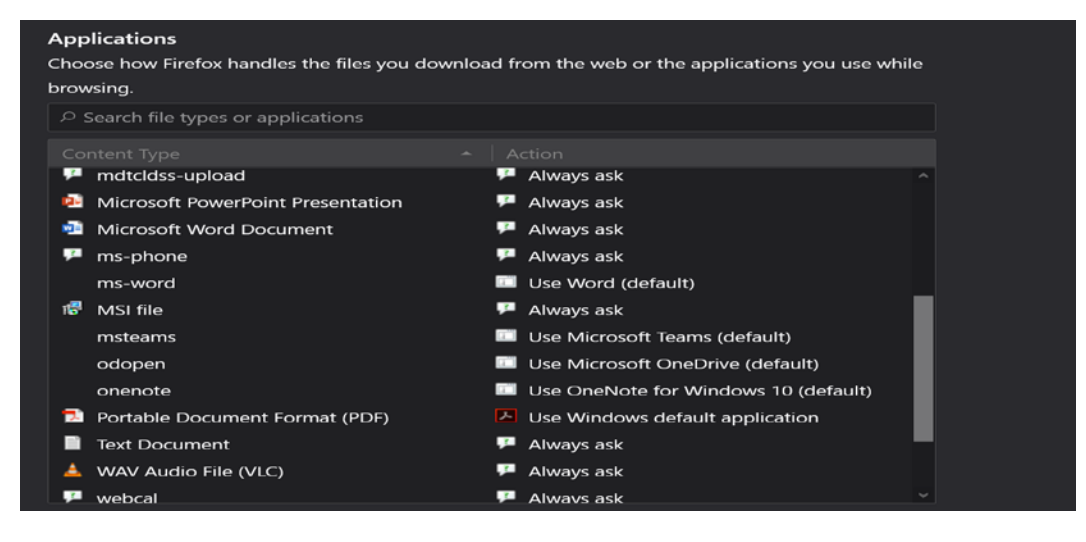

To the right of Portable Document Format (PDF) – select the drop down and choose Adobe Acrobat.

| 1                 | 🛱 MSI file                       | 🟴 Always ask                         |  |
|-------------------|----------------------------------|--------------------------------------|--|
|                   | msteams                          | 🔲 Use Microsoft Teams (default)      |  |
|                   | odopen                           | 🔲 Use Microsoft OneDrive (default)   |  |
|                   | onenote                          | Use OneNote for Windows 10 (default) |  |
| · · · · · · · · · | 🕺 Portable Document Format (PDF) | ▹ Use Adobe Acrobat 2017             |  |
|                   | Text Document                    | 🟸 Always ask                         |  |

## Chrome:

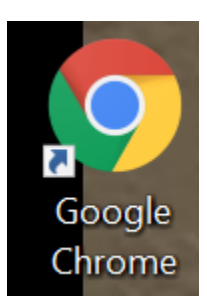

Type chrome://settings/content/pdfDocuments in the Chrome address bar.

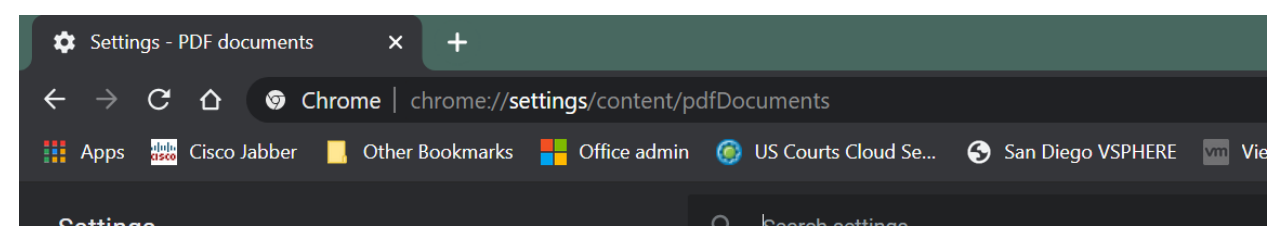

Make sure Download PDF files instead of automatically opening them in Chrome is turned on. That way you can open the document in Adobe Acrobat.

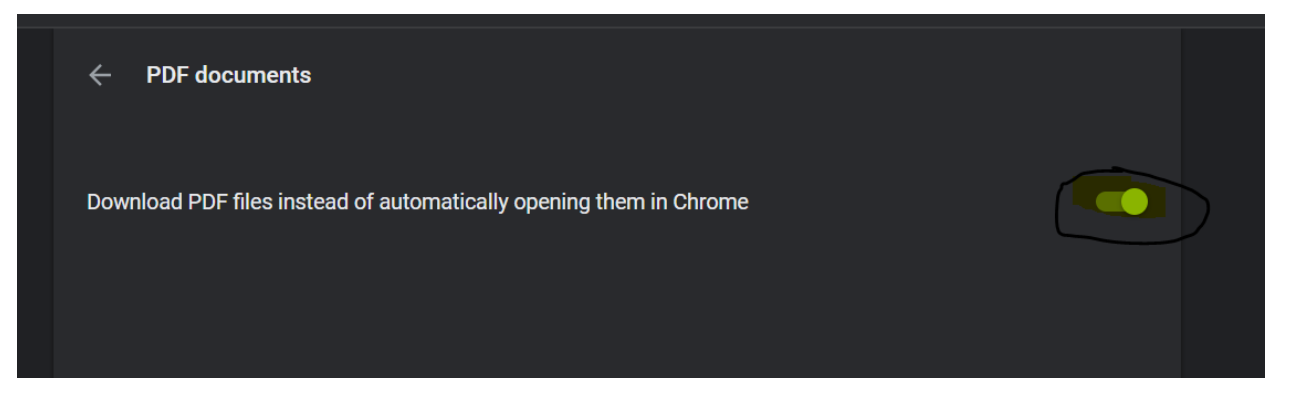

Internet Explorer:

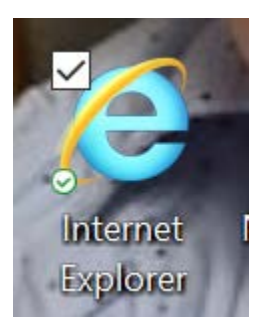

Click the Gear Icon under exit and scroll down to Manage Add Ins.

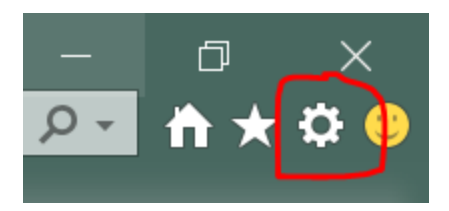

## Make Sure Adobe PDF Reader is Disabled (it is enabled by default).

| Manage Add-ons                  |                                                                                                |                                                                               |                                  |                                        | ×                                                                                                    |
|---------------------------------|------------------------------------------------------------------------------------------------|-------------------------------------------------------------------------------|----------------------------------|----------------------------------------|----------------------------------------------------------------------------------------------------|
| View and manage your Internet E | xplorer add-ons                                                                                |                                                                               |                                  |                                        | li                                                                                                    |
| Add-on Types                    | Name                                                                                           | Publisher                                                                     | Status                           | Architecture                           | Load tin ^                                                                                                    |
| 🚳 Toolbars and Extensions       | Adobe Systems, Incorporated                                                                    | Adaha Gutana Juanna                                                           | Disabled                         | 22 hit and                             |                                                                                                    |
| Search Providers                | Adobe Acrobat Create PDF fro<br>Adobe Acrobat Create PDF Help<br>Adobe Acrobat Create PDF Tool | Adobe Systems, Incorpor<br>Adobe Systems, Incorpor<br>Adobe Systems, Incorpor | Disabled<br>Disabled<br>Disabled | 32-bit and<br>32-bit and<br>32-bit and | - 1                                                                                                    |
| S Tracking Protection           | Adobe PDF Reader                                                                               | Adobe Systems, Incorpor                                                       | Disabled                         | 32-bit and                             | E Contraction of the second second second second second second second second second second second second second |
|                                 | Juniper Networks, Inc.<br>JuniperSetupClientControl Class<br>Microsoft Corporation             | Juniper Networks, Inc.                                                        | Enabled                          | 32-bit                                 |                                                                                                    |
| Show:                           | Lync Click to Call                                                                             | Microsoft Corporation                                                         | Disabled                         | 32-bit and                             | ~                                                                                                    |
| All add-ons                     | × <                                                                                            |                                                                               |                                  |                                        | >                                                                                                    |